# Guía para FTP

El escáner de la impresora permite digitalizar documentos directamente en un servidor FTP. Sólo es posible digitalizar documentos a una dirección FTP a la vez.

# Digitalización en una dirección FTP por medio de la pantalla táctil

1 Cargue un documento original hacia arriba introduciendo primero el borde corto en el ADF o hacia abajo en el cristal del escáner.

**Nota:** No cargue postales, fotografías, elementos pequeños, transparencias, papel fotográfico ni papel fino (como recortes de revistas) en el ADF. Coloque dichos elementos en el cristal del escáner.

- 2 Si carga un documento en el ADF, ajuste las guías del papel.
- **3** En la pantalla de inicio, navegue hasta:

FTP > FTP > escriba la dirección FTP > Enviar

# Digitalización a una dirección de FTP con un número de método abreviado

1 Cargue un documento original boca arriba introduciendo primero el borde corto en el alimentador automático de documentos (ADF) o boca abajo en el cristal del escáner.

**Nota:** No cargue postales, fotografías, elementos pequeños, transparencias, papel fotográfico ni papel fino (como recortes de revistas) en el ADF. Coloque dichos elementos en el cristal del escáner.

- 2 Si carga un documento en el ADF, ajuste las guías del papel.
- 3 Pulse ∉ y, a continuación, introduzca el número de método abreviado del FTP.
- 4 Pulse Enviar.

# Digitalizar a una dirección de FTP utilizando la libreta de direcciones

1 Cargue el documento original hacia arriba con el borde corto primero en el alimentador automático de documentos (ADF) o hacia abajo sobre el cristal del escáner.

**Nota:** no cargue en el ADF postales, fotografías, objetos pequeños, transparencias, papel fotográfico o material de poco grosor (como recortes de revistas). Coloque estos elementos sobre el cristal del escáner.

- 2 Si carga un documento en el alimentador automático de documentos, ajuste las guías del papel.
- **3** En la pantalla de inicio, navegue hasta:

FTP > FTP > 🏭 > introduzca el nombre del destinatario > Examinar métodos abreviados > nombre del destinatario > Buscar

# Explicación de las opciones del FTP

#### FTP

Esta opción le permite introducir la dirección IP para el destino FTP.

Nota: Las direcciones deben estar en formato de notación de puntos (por ejemplo: yyy.yyy.yyy).

#### Nombre de archivo

Esta opción le permite introducir el nombre del archivo del documento digitalizado.

### Tamaño original

Esta opción abre una pantalla en la que puede introducir el tamaño de los documentos que va a enviar a través del servidor FTP.

- Toque un botón de tamaño de papel para seleccionar ese tamaño como el valor de Tamaño original. La pantalla FTP aparece con el nuevo valor.
- Cuando "Tamaño original" se define como Tamaños mixtos, puede digitalizar un documento original que contenga tamaños de papel mixtos.
- Cuando "Tamaño original" está fijado en Sensor de tamaño automático, el escáner determina automáticamente el tamaño del documento original.

#### **Enviar como**

Esta opción define la salida (PDF, TIFF, JPEG o XPS) de la imagen digitalizada.

- **PDF**: crea un único archivo con varias páginas que se puede leer con Adobe Reader. Adobe proporciona de forma gratuita Adobe Reader en www.adobe.com.
- **PDF seguro**: crea un archivo PDF cifrado que protege el contenido del archivo contra el acceso no autorizado.
- **TIFF**: crea varios archivos o uno solo. Si se desactiva TIFF de múltiples páginas en el menú Configuración del servidor Web incorporado, TIFF guarda una página en cada archivo. El tamaño del archivo es normalmente mayor que el de un archivo JPEG equivalente.
- JPEG: crea y adjunta un archivo independiente para cada página del documento original y se puede ver desde la mayoría de los navegadores Web y programas de gráficos.
- **XPS**: crea un único archivo XPS con varias páginas, que se puede ver con un complemento de Internet Explorer y .NET Framework, o descargando un visor independiente de terceros

#### Color

Esta opción activa o desactiva el color de la imagen digitalizada.

#### Resolución

Esta opción ajusta la calidad de salida del archivo. Si se aumenta la resolución de la imagen, aumenta también el tamaño del archivo y el tiempo necesario para la digitalización del documento original. Se puede reducir la resolución de la imagen para reducir el tamaño del archivo.

### Configuración de página

Esta opción le permite cambiar los valores Caras (Dúplex), Orientación y Encuadernación.

- **Caras (dúplex)**: especifica si el documento original es símplex (impreso por una cara) o dúplex (impreso por ambas caras). Asimismo, identifica lo que necesita digitalizarse.
- Orientación: especifica la orientación del documento original y cambia los valores Caras y Encuadernación para que coincidan con los de la orientación del documento original.
- Encuadernación: especifica si el documento original está encuadernado por el borde largo o por el borde corto.

### Oscuridad

Esta opción ajusta el modo en que cambia el brillo o la intensidad en los archivos con respecto al documento original.

#### Contenido

Esta opción permite especificar el tipo de contenido y fuente del documento original.

Elija el tipo de contenido entre Texto, Texto/Foto, Foto o Gráfico.

- Texto: utilícelo cuando el contenido del documento original sea casi todo texto o líneas.
- **Gráfico**: utilícelo cuando el documento original conste principalmente de gráficos empresariales como gráficos circulares, de barras o animaciones.
- Texto/Foto: utilícelo cuando el documento original sea una mezcla de texto, gráficos y fotos.
- Foto: utilícelo cuando una foto o una imagen ocupe la mayor parte del documento original.

Elija el origen de contenido en Láser en color, Láser en blanco y negro, Inyección de tinta, Foto/Película, Revista, Periódico, Prensa u Otro.

- Láser en color: utilícelo cuando el documento original se imprima con una impresora láser a color.
- Láser blanco y negro: utilícelo cuando el documento original se haya imprimido con una impresora láser en blanco y negro.
- Inyección de tinta: utilícelo cuando el documento original se imprima con una impresora de inyección de tinta.
- Foto/Película: utilícelo cuando el documento original sea una foto de una película.
- Revista: utilícelo cuando el documento original sea una revista.
- Periódico: utilícelo cuando el documento original sea un periódico.
- Prensa: utilícelo cuando el documento original se imprima con una prensa de impresión.
- Otro: utilícelo cuando el documento original se imprima con una impresora alternativa o desconocida.

#### Presentación preliminar de digitalización

Esta opción muestra la primera página del documento original antes de que se haya digitalizado completamente. Cuando se digitaliza la primera página, se realiza una pausa en el proceso de digitalización y aparece una imagen de vista previa.

#### **Opciones avanzadas**

Si pulsa el botón Opciones avanzadas, se abre una pantalla donde puede cambiar los siguientes valores:

- Ajuste inclinación ADF: permite corregir pequeñas inclinaciones en la imagen digitalizada.
- Imágenes avanzadas: permite ajustar los valores de salida de imágenes de Eliminación del fondo, Balance de color, Color excluido, Contraste, Calidad JPEG, Negativo de imagen, Imagen simétrica, Digitalizar de borde a borde, Detalle de sombra, Nitidez y Temperatura antes de enviar el archivo de imagen.
- Borrado de bordes: permite eliminar las manchas o la información de los bordes del documento. Puede elegir entre eliminar un área de igual tamaño alrededor de los cuatro extremos del papel o bien seleccionar un borde concreto. La opción Borrado de bordes eliminará todo lo que esté incluido en el área seleccionada, por lo que no se imprimirá nada en esa sección.
- **Registro de transmisión**: permite imprimir el registro de transmisión o el registro de errores de transmisión.
- Trabajo personalizado: permite combinar varios trabajos de digitalización en un único trabajo.